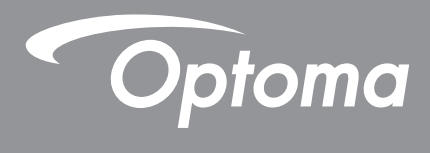

# โปรเจคเตอร์ DLP®

คู่มือมัลติมีเดีย

# ตั้งค่าเริ่มต้น

## การเตรียมสำหรับฟังก์ชันมัลติมีเดีย

ขั้นที่ 1: การติดตั้งด็องเกิล USB Wi-Fi

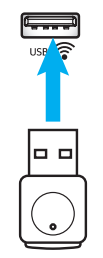

เพื่อที่จะใช้คุณสมบัติการฉายแบบไร้สายของอุปกรณ์ HDcast Pro ที่ผังมาในเครื่อง คุณจำเป็นต้องติดตั้งด็องเกิล USB Wi-Fi ลง ในพอร์ต USB ที่เหมาะสมที่ด้านหลังของโปรเจคเตอร์ หลังจากที่ติดตั้งด็องเกิล USB Wi-Fi แล้ว การฉายแบบไร้สายของอุปกรณ์ HDCast Pro ก็จะพร้อมใช้งาน

## ขั้นที่ 2:

### การตั้งค่า HDCast Pro

ก่อนที่จะเริ่มต้น โปรดมันใจว่าคุณได้ติดตั้งด็องเกิล USB Wi-Fi ลงในพอร์ต USB ที่มีป่ายกำกับว่า USB 奈 ถ้าคุณยังไม่ได้ติดตั้ง ด้องเกิล USB Wi-Fi โปรด ห**ยุดที่นี**่ และกลับไปยัง "*ขึ้นที่ 1 การติดตั้ง USBด็องเกิล Wi-Fi*" หลังจากที่ติดตั้งด็องเกิล USB Wi-Fi แล้ว โปรดดำเนินการต่อยัง **A** 

A. ในการดาวน์โหลด HDCast Pro สำหรับ Android และ iOS:

สแกน QR โค้ดด้านล่างเพื่อดาวน์โหลดแอปจากร้านค้าแอปทีเกี่ยวข้อง หรือค้นหาคำว่า "HDCast Pro"ใน Apple App Store หรือ Google Play Store

- B. ในการดาวน์โหลด HDCast Pro สำหรับ Windows 7/8.1/10 และ Mac OS X: ไปที่ <u>http://www.optoma.com/hdcastpro</u> หรือสแกน QR โค้ดด้านล่าง สำหรับการเข้าถึงไปยังเว็บเพจโดยตรงจากสมาร์ด โฟน/แท็บเล็ต iOS หรือ Android รุ่นต่าง ๆ – หรือคอมพิวเตอร์ Windows หรือ Mac
- C. ใช้ 🚾 บนปุ่มกดของโปรเจคเตอร์ หรือ 👄 บนรีโมทคอนโทรล และเลือก Network Display เพื่อเข้าถึงหน้าจอโฮมของ HDCast Pro เปิดแอป HDCast Pro บนอุปกรณ์ iOS, Android, Windows หรือ Mac OS X ของคุณ เลือกไอคอน HDCast Pro จากนั้นเลือก HDCast Pro จากรายการ (ตัวอย่าง: HDCastPro\_EF4F35F6) เลือก ตกลง เมื่อข้อความ ``ไปที่การตั้งค่า Wi-Fi'' ปรากฏขึ้น เลือก HDCastPro\_XXXXXX ป้อนรหัสผ่านที่อยู่บนหน้าจอโฮม HDCast Pro ของโปรเจคเตอร์ จากนั้นกลับไปยังแอป HDCast Pro ถ้าเครื่องถาม ให้เลือก HDCastPro\_XXXXXX จากรายการ
- D. เชือมต่อ HDCast Pro เข้ากับเครือข่าย Wi-Fi ทีมีอยู่:

เลือก **การดวบคุมการประชุม** > **การตั้งค่าเครือข่าย** จากแอป HDCast Pro เลือกลูกศรทางด้านขวาของไอคอน อินเทอร์เน็ต เลือกเครือข่าย Wi-Fi ที่มีซึ่งคุณต้องการเชื่อมต่อจากรายการ ป้อนรหัสผ่าน Wi-Fi เมื่อระบบถาม จากนั้นเลือก ตกลง หลังจากที HDCast Pro เชื่อมต่อกับเครือข่าย Wi-Fi ท้องถินแล้ว ก็ไม่จำเป็นต้องเชื่อมต่อไปยัง HDCast Pro โดยตรง อีก เพียงปิด จากนั้นเปิดแอป HDCast Pro, เลือกไอคอน HDCast Pro และเลือก HDCast Pro (ที่มีไอคอน Wi-Fi เราเดอร์) จากรายการ

- E. ฟังก์ชันทั้งหมดของ HDCast Pro สามารถเข้าถึงได้จากแอป HDCast Pro ต้องการมิร์เรอร์หน้าจอใน Android และ Windows ใช่ไหม? เพียงเลือก "มิร์เรอร์ปิด" เพื่อเปิดใช้งานการมิร์เมอร์หน้าจอ (ไอคอนจะเปลี่ยนจาก มิร์เรอร์ปิด เป็น มิร์เรอร์เปิด – ซึ่งแสดงถึง สถานะปัจจุบัน)
- **F**. สำหรับข้อมูลเพิ่มเติม รวมทั้งการเข้าถึงยังแผ่นข้อมูล HDCast Pro, แอป iOS, แอป Android, แอป Windows และแอป Mac OS X โปรดไปที <u>www.optoma.com/hdcastpro</u>

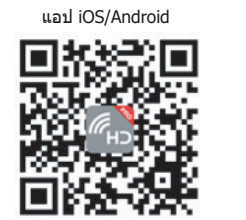

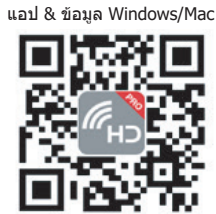

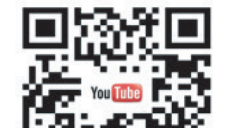

YouTube - การมิร์เรอร์ วิธีการฉายวิดีโอ

## ตัวอ่าน USB

### โปรแกรมดูภาพถ่ายและเอกสาร

ผู้ใช้ไม่จำเป็นต้องใช้ PC หรืออุปกรณ์มือถือเพื่อแสดงเนื้อหาเสมอ ด้วยตัวอ่าน USB ในตัว เพียงเสียบอุปกรณ์เก็บข้อมูล USB เข้า ในเครือง ผู้ใช้ก็สามารถดูภาพถ่ายและเอกสาร รวมทั้งไฟล์ต่าง ๆ ในรูปแบบ PowerPoint, Word, Excel และ PDF ได้โดยตรง

หมายเหตุ: ต้องเสียบ USB แฟลชดิสก์เข้ากับโปรเจคเตอร์ ถ้าคุณต้องการใช้พึงก์ชั้นตัวอ่าน USB

ปฏิบัติตามขันตอนเหล่านีเพือเล่นภาพ หรือไฟล์ออฟพีซบนโปรเจคเตอร์ของคุณ:

- 1. เชือมต่อปลายด้านหนึ่งของสายไฟไปยังโปรเจคเตอร์ และปลายอีกด้านหนึ่งไปยังเด้าเสียบไฟฟ้าที่ผนัง จากนั้นเปิด โปรเจคเตอร์โดยการกดปุ่ม ``'()'' บนปุ่มกดของโปรเจคเตอร์หรือรีโมทคอนโทรล
- 2. เสียบ USB แฟลชดิสก์เข้ากับโปรเจคเตอร์ของคุณ

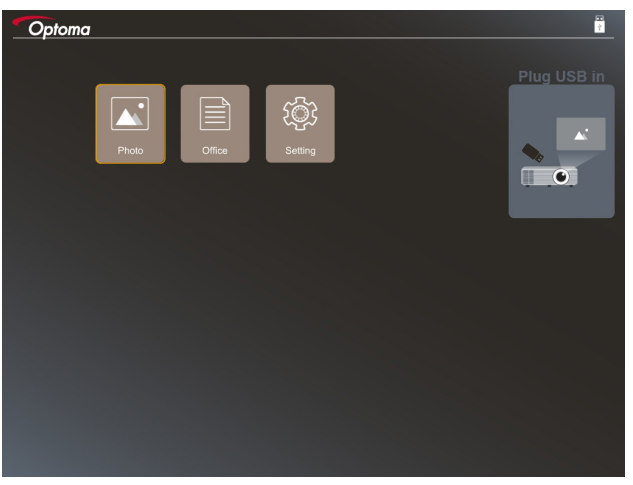

 เข้าถึงเมนู ตัวอ่าน USB และเลือกไฟล์มัลดิมีเดีย: ภาพถ่าย หรือ ออฟฟีช หรือเลือกตัวเลือก การตั้งค่า เพือ เปลี่ยนแปลงการตั้งค่าสำหรับภาพถ่ายหรือไฟล์ออฟฟีช

### รูปแบบ USB ที่สนับสนุน

|     | ทีเก็บข้อมูล | ชนิดอุปกรณ์ | ระบบไฟล์            |   | ไฟล์ & ระดับไดเรกทอรี                      |
|-----|--------------|-------------|---------------------|---|--------------------------------------------|
| USB |              | USB แฟลช    | FAT16, FAT32, NTFS, | • | สนับสนุนสูงสุด 999 ไดเรกทอรี/ไฟล์          |
|     |              |             | ExFAT               | • | ขีดจำกัดความยาวชื่อพาธคือ 100 ตัว<br>อักษร |

หมายเหตุ: ขนาดทีเก็บข้อมูล USB ทีสนับสนุนมากที่สุด 64GB

### ภาพถ่าย

กด ◀, ▶, ▲หรือ ▼ เพือเลือกภาพถ่าย จากนันกดปุ่ม ``**←**┛″ บนปุ่มกดของโปรเจคเตอร์ หรือปุ่ม **Enter** บนรีโมทคอนโทรล เพือ เข้าถึงตัวควบคุมของโปรแกรมดูภาพถ่าย

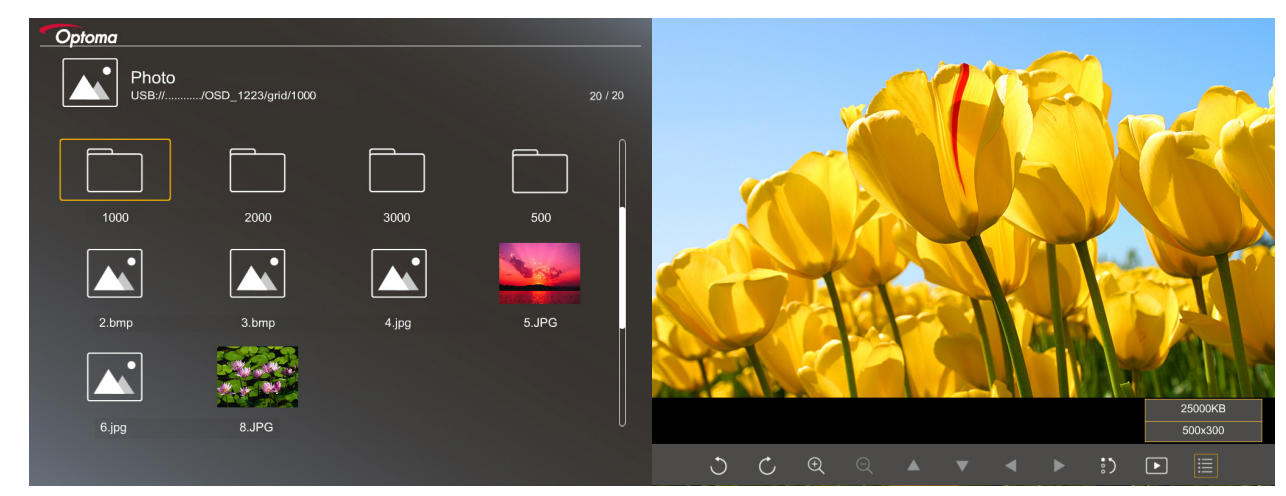

กด ◀, ▶, ▲หรือ ▼ เพือเลือกพึงก์ชันควบคุมบนหน้าจอ จากนั้นกดปุ่ม ``**←-'**″ บนปุ่มกดของโปรเจคเตอร์ หรือปุ่ม **Enter** บนรีโมทคอนโทรล เพือเรียกใช้พึงก์ชันควบคุม

ไอคอนและฟังก์ชันของปุ่มควบคุม แสดงในตารางต่อไปนี:

|         | ไอคอนฟังก์ชัน                      | คำอธิบายฟังก์ชั <b>น</b>                                                                                        |
|---------|------------------------------------|----------------------------------------------------------------------------------------------------|
| J       | Ċ                                  | หมุนภาพไป 90 องศา                                                                                               |
| Ð       | Q                                  | ชูมเข้า หรือซูมออก                                                                                              |
|         |                                    | • เคลือนทีแบบแพนขณะซูมเข้า                                                                                      |
|         | ▼ ◀ ▶                              | <ul> <li>เลือนไปยังหน้าก่อนหน้าหรือหน้าถัดไป เมื่อแถบเครื่องมือหายไป (ไม่สนับสนุนขณะ<br/>ที่ชุมเข้า)</li> </ul> |
| :)      |                                    | รีเซ็ตขนาดภาพถ่ายกลับเป็นขนาดเริมต้น (1x)                                                                       |
| Þ       |                                    | ดูภาพถ่ายในรูปแบบสไลด์โชว์                                                                                      |
| ≣       |                                    | ดูข้อมูลภาพถ่าย                                                                                                 |
| (บนรีโม | / <sup>(Page-)</sup><br>เทคอนโทรล) | ย้ายไปยังหน้าทีแล้ว หรือหน้าถัดไป                                                                               |

### รูปแบบภาพทีสนับสนุน

| รูปแบบภาพ | โปรไฟล์     | ปริภูมิสี | ขีดจำกัดขนาด                         |
|-----------|-------------|-----------|--------------------------------------|
| JPEG      | เบสไลน์     | YUV400    | 8000*6000                            |
|           |             | YUV420    | 8000*6000                            |
|           |             | YUV422    | 8000*6000                            |
|           |             | YUV440    | 8000*6000                            |
|           |             | YUV444    | 8000*6000                            |
|           | Progressive | YUV400    | ความกว้าง <= 8000 และความสูง <= 6000 |
|           |             | YUV420    |                                      |
|           |             | YUV422    |                                      |
|           |             | YUV440    |                                      |
|           |             | YUV444    |                                      |

- คำแนะนำ: ขีดจำกัดขนาดทีสนับสนุนของไฟล์ BMP และ JPG โปรเกรสซีฟ
- ความละเอียด BMP ที่สนับสนุนสูงสุดคือ 1600x1200
- ความละเอียด JPG โปรเกรสซีฟทีสนับสนุนสูงสุดคือ 1600x1200

### ออฟฟิช

กด ◀, ▶, ▲หรือ ▼ เพือเลือกเอกสาร จากนั้นกดปุ่ม ``←┛″ บนปุ่มกดของโปรเจคเตอร์ หรือปุ่ม Enter บนรีโมทคอนโทรล เพือ เข้าถึงตัวควบคุมของโปรแกรมดูเอกสาร

| Dffice<br>JSB:///OSD_1223/grid/dddd |            | 3 / 20       |                |
|-------------------------------------|------------|--------------|----------------|
| Fliename                            | Date       | Size         |                |
| dddd                                | 2018/12/31 | 125MB        |                |
| dddd                                | 2018/12/31 | 125MB        |                |
| dddd                                | 2018/12/31 | 125MB        |                |
| dddd                                | 2018/12/31 | 125MB        |                |
| dddd                                | 2018/12/31 | 125MB        |                |
| office_test_1225.doc                | 2018/12/25 | 5МВ          |                |
| office_test_1226.doc                | 2018/12/26 | 5МВ U        |                |
|                                     |            |              |                |
|                                     |            |              |                |
|                                     |            | Fit to Width |                |
| ▼ ◀ ►                               | Ð          | ର୍ ଢ୍        | page:1000/1000 |

กด ◀, ▶, ▲หรือ ▼ เพื่อเลือกพึงก์ชันควบคุมบนหน้าจอ จากนั้นกดปุ่ม ՝`←่่′′ บนปุ่มกดของโปรเจคเตอร์ หรือปุ่ม Enter บน รีโมทคอนโทรล เพื่อเรียกใช้พังก์ชันควบคุม

ไอคอนและพึงก์ชันของปุ่มควบคุม แสดงในตารางต่อไปนี:

| ไอคอนฟังก์ชัน                  | คำอธิบายฟังก์ชั <b>น</b>                                                                                                    |  |  |
|--------------------------------|----------------------------------------------------------------------------------------------------|--|--|
| θQ                             | ชูมเข้า หรือชูมออก<br><mark>หมายเหตุ:</mark> ค่าเรีมต้นของการขยายถูกดังค่าโดยระบบ                                                               |  |  |
|                                | <ul> <li>เคลือนทีแบบแพนขณะซูมเข้า</li> <li>เลือนไปยังหน้าก่อนหน้าหรือหน้าถัดไป เมือแถบเครืองมือหายไป (ไม่สนับสนุนขณะ<br/>ที่ชูมเข้า)</li> </ul> |  |  |
| Q                              | พอดีความสูง, พอดีความกว้าง หรือพอดีหน้าจอ                                                                                                    |  |  |
| หน้า: <mark>1000 / 1000</mark> | หน้าปัจจุบัน / หน้าทั้งหมด                                                                                                    |  |  |

| ไอคอนฟังก์ชัน                         | คำอธิบายฟังก์ชัน                                                                          |
|---------------------------------------|-------------------------------------------------------------------------------------------|
| (Page-) / (Page-)<br>(บนรีโมทคอนโทรล) | <ul> <li>ย้ายไปยังหน้าทีแล้ว หรือหน้าถัดไป</li> <li>สลับไปยังเวิร์กชีดใน Excel</li> </ul> |

### รูปแบบเอกสารที่สนับสนุน

| รูปแบบไฟล์    | เวอร์ชันทึสนับสนุน                                     | หน้า/บรรทัด<br>ขีดจำกัด                                                                                                    | ขีดจำกัดขนาด  | ข้อคิดเห็น                                                   |
|---------------|--------------------------------------------------------|----------------------------------------------------------------------------------------------------|---------------|--------------------------------------------------------------|
| Adobe PDF     | PDF 1.0                                                | สูงสุด 1000 หน้าต่อไฟล์                                                                                                    | สูงสุด 75 MB  | -                                                            |
|               | PDF 1.1                                                |                                                                                                    |               |                                                              |
|               | PDF 1.2                                                |                                                                                                    |               |                                                              |
|               | PDF 1.3                                                |                                                                                                    |               |                                                              |
|               | PDF 1.4                                                |                                                                                                    |               |                                                              |
| MS Word       | British Word 95                                        | เนื่องจากโปรแกรมดูออฟ                                                                                                    | สูงสุด 100 MB | ไม่สนับสนุนข้อความ<br>ทีเป็นตัวหนาในฟอนด์<br>ภาษาีจีนแบบง่าย |
|               | Word 97, 2000, 2002, 2003                              | ฟีชไม่ได้โหลดหน้าของ<br>ไฟล์ MS Word ทังหมด<br>ในเวลาเดียวกัน ดังนัน<br>จึงไม่มีขีดจำกัดทีชัดเจน<br>ของหน้าและจำนวน<br>บรรทัด |               |                                                              |
|               | Word 2007 (.docx),<br>2010 (.docx)                     |                                                                                                    |               |                                                              |
| MS Excel      | British Excel 5, 95                                    | ขีดจำกัดแถว:สูงสุด 595                                                                                                    | สูงสุด 15 MB  | ไม่สนับสนุนชีตที่มีการ<br>ป้องกันด้วยรหัสผ่าน                |
|               | Excel 97, 2000, 2002, 2003                             | ขีดจำกัดคอลัมน์:สูงสุด<br>256                                                                                                 |               |                                                              |
|               | Excel 2007 (.xlsx),<br>2010 (.xlsx)                    | ชีด:สูงสุด 100                                                                                                    |               |                                                              |
|               | Office XP Excel                                        | <mark>หมายเหตุ:</mark> ไม่สามารถมีหนึง<br>ในสามข้อจำกัดด้านบนใน<br>ไฟล์ Excel หนึงได้พร้อมกัน                                 |               |                                                              |
| MS PowerPoint | British PowerPoint 97                                  | สูงสุด 1000 หน้าต่อไฟล์                                                                                                    | สูงสุด 19 MB  | ไม่สนับสนุนลำดับสไลด์<br>โชว์                                |
|               | PowerPoint 2000,<br>2002, 2003                         |                                                                                                    |               |                                                              |
|               | PowerPoint 2007<br>(.pptx)                             |                                                                                                    |               |                                                              |
|               | PowerPoint 2010<br>(.pptx)                             |                                                                                                    |               |                                                              |
|               | Office XP PowerPoint                                   |                                                                                                    |               |                                                              |
|               | การนำเสนอ PowerPoint<br>2003 และรุ่นก่อนหน้า<br>(.pps) |                                                                                                    |               |                                                              |
|               | การนำเสนอ PowerPoint<br>2007 และ 2010<br>(.ppsx)       |                                                                                                    |               |                                                              |

หมายเหตุ: ไม่สนับสนุนแอนนิเมชันใน PowerPoint

## การแสดงผ่าน USB (อุปกรณ์มือถือเชื่อมต่อกับพอร์ต USB โดยตรง)

### การมิร์เรอร์หน้าจอด้วยสายเคเบิล USB

มิร์เรอร์หน้าจอ iOS หรือ Android ของคุณโดยการเชือมต่ออุปกรณ์เข้ากับโปรเจคเตอร์ด้วยสายชาร์จ USB ของคุณ แชร์เนือหาไป ยังหน้าจอขนาดใหญ่ได้อย่างง่ายดายและสะดวกสบาย

### หม<mark>ายเหตุ:</mark>

- พึงก์ชัน แสดงภาพผ่านสาย USB จำเป็นต้องใช้การเชื่อมต่อเทเธอร์จากอุปกรณ์สมาร์ตไปยังโปรเจคเตอร์
- มิร์เรอร์หน้าจอ iOS หรือ Android ของคุณโดยการเชื่อมต่ออุปกรณ์เข้ากับโปรเจคเตอร์ด้วยสายชาร์จ USB ของคุณ แชร์ เนื้อหาไปยังหน้าจอขนาดใหญ่ได้อย่างง่ายดายและสะดวกสบาย
- ในการมิร์เรอร์หน้าจอ อุปกรณ์ Android จำเป็นต้องดาวน์โหลดแอปมือถือฟรี

ปฏิบัติตามขั้นตอนเหล่านี้ เพื่อแสดงหน้าจอของอุปกรณ์สมาร์ตของคุณไปยังโปรเจคเตอร์:

- 1. เชือมต่อปลายด้านหนึ่งของสายไฟไปยังโปรเจคเตอร์ และปลายอีกด้านหนึ่งไปยังเต้าเสียบไฟฟ้าที่ผนัง จากนั้นเปิด โปรเจคเตอร์โดยการกดปุ่ม " () ″ บนปุ่มกดของโปรเจคเตอร์หรือรีโมทคอนโทรล
- 2. ดำเนินการอย่างใดอย่างหนึงต่อไปนี:

### สำหรับ iOS:

 a) กด 
 อบนปุ่มกดของโปรเจคเตอร์ หรือ 
 บนรีโมทคอนโทรล และเลือก แสดงภาพผ่านสาย USB หน้า แสดงภาพผ่านสาย USB จะเปิดขึ้น

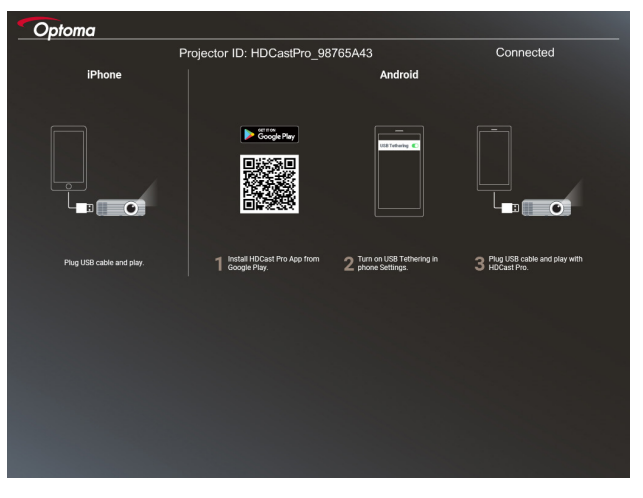

b) เชื่อมต่อโปรเจคเตอร์และอุปกรณ์สมาร์ตของคุณด้วยสายเคเบิล USB หน้าจอของอุปกรณ์สมาร์ตของคุณจะถู กมิร์เรอร์โดยอัตโนมัติไปยังโปรเจคเตอร์

### สำหรับ Android:

- a) ดาวน์โหลดแอป **HDCast Pro** จาก Google Play และติดตั้งไปยังอุปกรณ์สมาร์ตของคุณ
- b) แทป **การตั้งค่า > เพิ่มเติม** และเปิดใช้งาน **การปล่อยสัญญาณผ่าน USB** บนอุปกรณ์สมาร์ตของคุณ

หมายเหตุ: ตำแหน่งของพึงก์ชันเทเธอรีงอาจแดกต่างกัน ขึ้นอยู่กับอุปกรณ์สมาร์ตของคุณ

- c) เชือมต่อโปรเจคเตอร์และอุปกรณ์สมาร์ตของคุณด้วยสายเคเบิล USB
- d) เปิดแอป HDCast Pro บนอุปกรณ์สมาร์ตของคุณ และแทปทีไอคอน HDCast Pro หน้าจอของอุปกรณ์สมาร์ต ของคุณจะถูกมิร์เรอร์โดยอัตโนมัติไปยังโปรเจคเตอร์

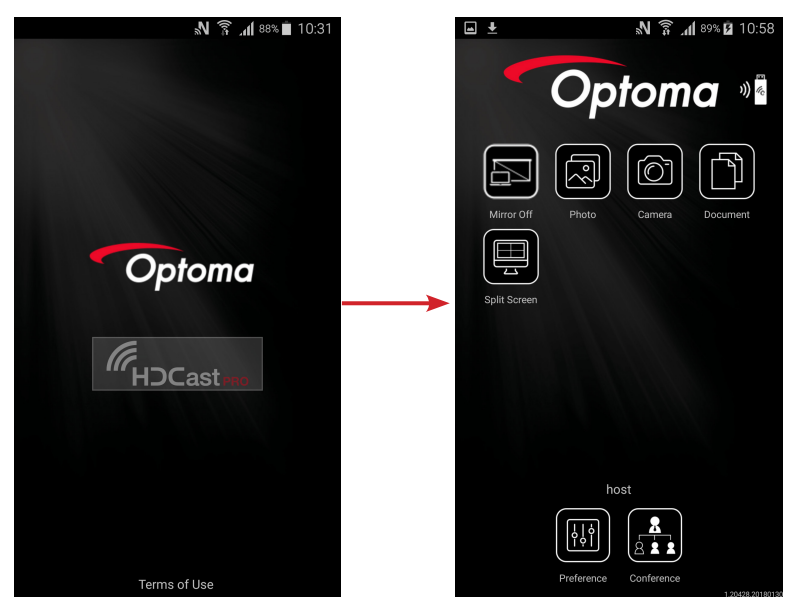

#### หมายเห<mark>ตุ:</mark>

- ระบบปฏิบัติการทีสนับสนุนคือ Android เวอร์ขัน 5.0 หรือสูงกว่า และ CPU ทีแนะนำคือ Quad Core หรือสูงกว่า
- จำเป็นต้องใช้แจ็คโทรศัพท์ 3.5 มม. หรือลำโพง เพื่อส่งสัญญาณเสี่ยงออกของมือถือ
- การแสดงภาพผ่านสาย USB ไม่สนับสนุนแอปที่ใช้คุณสมบัติ DRM (การจัดการสิทธิดิจิตอล)
- โปรดใช้สายเคเบิลมาตรฐานที่ให้มาพร้อมกับอุปกรณ์สมาร์ตของคุณ
- อุปกรณ์สมาร์ตที่สนับสนุน USB ชนิด C อาจไม่สนับสนุนฟังก์ชันการแสดงภาพผ่านสาย USB ฟังก์ชั นการแสดงภาพผ่านสาย USB ใช้อินเตอร์เฟซ USB 2.0

# บัลดิบีเดีย

## **Network Display**

## การฉายแบบไร้สายด้วยด็องเกิล WiFi ทีเป็นอปกรณ์ชื้อเพิ่ม

้ด้วยการใช้ด็องเกิล WiFi ทีเป็นอปกรณ์ชื่อเพิ่มและแอปมือถือฟรี คณสามารถเชื่อมต่อไปยังโน้ตบ๊ค แท็บเล็ต และอปกรณ์มือถือ ้และฉายเนื้อหาของคุณไปยังหน้าจอขนาดใหญ่ได้ โดยสามารถเชื่อมต่ออุปกรณ์ได้ถึง 4 อย่างเข้ากับโปรเจคเตอร์ในเวลาเดียวกัน ้ด้วยการแสดงผ่าน WiFi คณสามารถกำจัดความย่งเหยิงของสายเคเบิล และเพิ่มหลากหลายในการเชื่อมต่อ

ปฏิบัติตามขั้นตอนเหล่านี้ เพื่อแสดงหน้าจอของอุปกรณ์สมาร์ตของคุณไปยังโปรเจคเตอร์:

- เชือมต่อปลายด้านหนึ่งของสายไฟไปยังโปรเจคเตอร์ และปลายอีกด้านหนึ่งไปยังเต้าเสียบไฟฟ้าที่ผนัง จากนั้นเปิด 1. โปรเจคเตอร์โดยการกดปม "仂″ บนปมกดของโปรเจคเตอร์หรือรีโมทคอนโทรล
- กด 🚾 บนปุ่มกดของโปรเจคเตอร์ หรือ 📟 บนรีโมทคอนโทรล และเลือก แสดงภาพผ่านเครือข่าย หน้า แสดง 2. ภาพผ่านเครือข่าย จะเปิดขึ้น

| Optoma                                                                     |                                                                                                   |                                                                                                    |
|----------------------------------------------------------------------------|---------------------------------------------------------------------------------------------------|----------------------------------------------------------------------------------------------------|
| Setup process<br>(After setup, select the projector directly in HDCast Pro | o device list for casting.)                                                                       |                                                                                                    |
| Laytop<br>Q. http://www.optome.com/hdicartyro<br>Mobile<br>Q. H6Cast Pro   | Name (SSID):                                                                                      |                                                                                                    |
| Kapabar                                                                    | Password:                                                                                         | Million Control Control Contro |
| 1 Install HDCast Pro App from App Store, Google Play<br>or Optoma website. | 2 Connect your phone or laptop to projector in WiFi<br>settings (Name(SSID) and password on top). | 3 Launch HDCast Pro and enter "Advanced" to setup a<br>network for projector in 'Network Settings".<br>4 Reconnect your phone or laptop to your Wi-Fi (not the<br>"HDCast Pro_XXX" network).                                                                                                    |
|                                                                            |                                                                                                   |                                                                                                    |

- 3. ขึ้นอยู่กับระบบปฏิบัติการของอุปกรณ์มือถือของคุณ เปิด App Store (iOS) หรือ Google Play (Android) และติด ดังแอป HDCast Pro บนอปกรณ์สมาร์ตของคณ ้ถ้าคุณกำลังใช้โน้ตบุ๊ค ให้ดาวน์โหลดแอป HDCast Pro จากเว็บไซต์ <u>www.optoma.com/hdcastpro</u>
- เสียบด็องเกิล Wi-Fi (อุปกรณ์ซือเพิ่ม) เข้ากับโปรเจคเตอร์ของคุณ 4.
- 5. เชื่อมต่ออุปกรณ์สมาร์ตหรือโน้ตบุ๊คผ่าน Wi-Fi ไปยังโปรเจคเตอร์ ตัวอย่างพารามิเตอร์การเชื่อมต่อมีดังนี้: - SSID ของโปรเจคเตอร์: **HDCastPro XXX** 
  - รหัสผ่าน Wi-Fi: **XXX**

<mark>หมายเหตุ:</mark> SSID และรหัสผ่าน Wi-Fi ของโปรเจคเตอร์แตกต่างกันไป ขึ้นอยู่กับด็องเกิล Wi-Fi ทีเชื่อมต่ออยู่

- 6. เปิดแอป HDCast Pro บนอุปกรณ์สมาร์ตหรือโน้ตบุ๊คของคุณ และกำหนดค่า การดึงค่าเครือข่าย ในเมนู ขันสูง เพื่อสร้างการเชื่อมต่อไปยังโปรเจคเตอร์
- เชือมต่ออุปกรณ์สมาร์ตหรือโน้ตบุ๊คของคุณเข้ากับจุดเชือมต่อ Wi-Fi ทีคุณต้องการใช้ที่ไม่ใช่ HDCast Pro\_XXX 7.

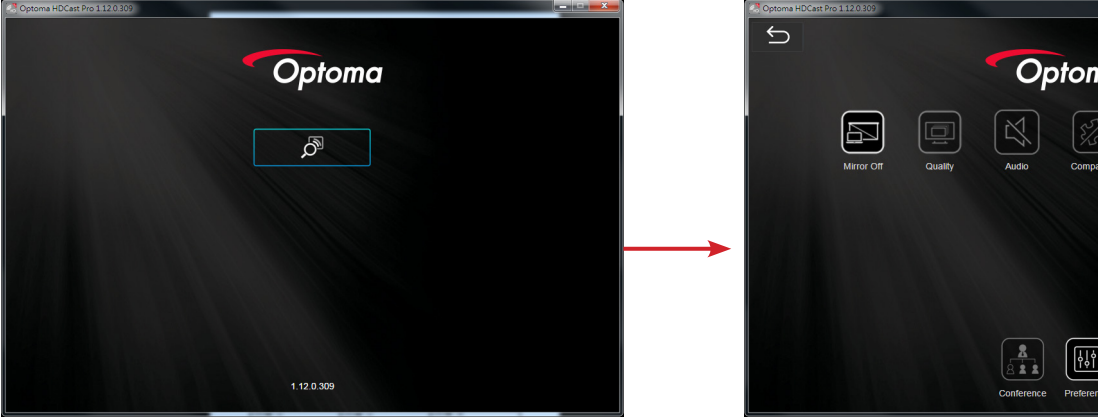

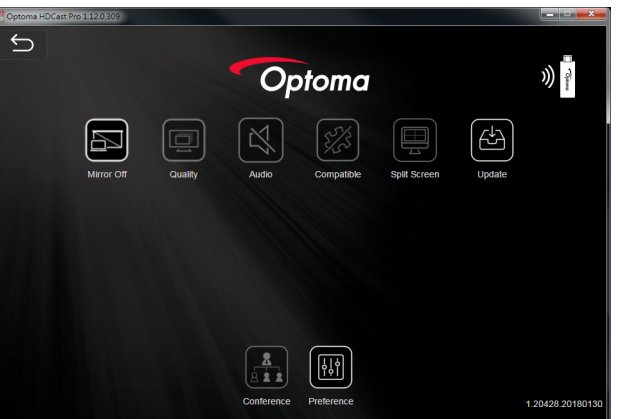

### คุณสมบัติที่สนับสนุน

| อุปกรณ์  | คุณสมบัติ    | ขีดจำกัด                                          |
|----------|--------------|---------------------------------------------------|
| โน้ตบุ๊ค | การมิร์เรอร์ | Windows 10                                        |
|          | หน้าจอแยก    | หมายเหตุ: ไม่สนับสนุนโหมดขยาย                     |
| iOS      | ภาพถ่าย      | ไม่สนับสนุนการมิร์เรอร์หน้าจอ และเนือหา<br>วิดีโอ |
|          | เอกสาร       |                                                   |
|          | กล้อง        |                                                   |
|          | หน้าจอแยก    |                                                   |
| Android  | การมิร์เรอร์ | ไม่สนับสนุนเนือหาวิดีโอ                           |
|          | ภาพถ่าย      |                                                   |
|          | เอกสาร       |                                                   |
|          | กล้อง        |                                                   |
|          | หน้าจอแยก    |                                                   |

### ความต้องการของระบบ

| ระบบปฏิบัติการ / รายการ                                                                                                    | ความต้องการ                                                                                               |  |  |
|----------------------------------------------------------------------------------------------------|----------------------------------------------------------------------------------------------------|--|--|
| Windows:                                                                                                    |                                                                                                    |  |  |
| CPU                                                                                                    | โปรเซสเซอร์ดูอัลคอร์ Intel Core i 2.4GHz                                                                  |  |  |
| หน่วยความจำ                                                                                                    | DDR 4GB ขึ้นไป                                                                                            |  |  |
| กราฟฟิกการ์ด                                                                                                    | VRAM 256MB ขึ้นไป                                                                                         |  |  |
| ระบบปฏิบัติการ                                                                                                    | Windows 7 / 8.0 / 8.1 / 10 หรือใหม่กว่า                                                                   |  |  |
| <ul> <li>หมายเหตุ:</li> <li>ไม่สนับสนุนโปรเชสเซอร์ ATOM แลง</li> <li>ไม่สนับสนุนระบบปฏิบัติการทีเป็นเว</li> <li>อาจไม่สนับสนุนโหมดขยายในโน้ตะ</li> </ul> | ละ Celeron<br>อร์ชันเรีมดัน<br>บุ๊คบางรุ่นที่ใช้ระบบปฏิบัติการ Windows 10                                 |  |  |
| Mac:                                                                                                    |                                                                                                    |  |  |
| CPU                                                                                                    | โปรเซสเซอร์ดูอัลคอร์ Intel Core i 1.4GHz หรือสูงกว่า<br><mark>หมายเหตุ:</mark> <i>ไม่สนับสนุน PowerPC</i> |  |  |
| กราฟฟิกการ์ด                                                                                                    | กราฟฟิกการ์ด Intel, nVIDIA หรือ ATI ทีมี VRAM 64MB ขึ้นไป                                                 |  |  |
| ระบบปฏิบัติการ                                                                                                    | Mac OS X 10.11 หรือใหม่กว่า                                                                               |  |  |
| หมายเหตุ: โปรดมันใจว่าระบบปฏิบัติมีก                                                                                                    | ารอัปเดตอยู่เสมอ                                                                                          |  |  |
| iOS:                                                                                                    |                                                                                                    |  |  |
| iOS                                                                                                    | iOS 10 ขึ้นไป                                                                                             |  |  |
| aslasaí                                                                                                    | iPhone™ ทุกรุ่นหลัง iPhone 5                                                                              |  |  |
| ត់ ការ ១១៥២                                                                                                    | iPad™ ทุกรุ่นหลัง iPad mini 2                                                                             |  |  |
| ทีเก็บข้อมูล                                                                                                    | พื้นที่ว่างอย่างน้อย 40MB                                                                                 |  |  |
| Android:                                                                                                    |                                                                                                    |  |  |
| โทรศัพท์/แท็บเล็ต                                                                                                    | Android 5.0 หรือใหม่กว่า ทีมี RAM 1GB                                                                     |  |  |
| ความละเอียด                                                                                                    | WVGA ~ 1080p                                                                                              |  |  |
| CPU                                                                                                    | ควอดคอร์ หรือสูงกว่า                                                                                      |  |  |
| ทีเก็บข้อมูล                                                                                                    | พื้นที่ว่างอย่างน้อย 40MB                                                                                 |  |  |

## www.optoma.com